### IBM WEBSPHERE 5.0 SKILLS TRANSFER - LAB EXERCISE

# **Distributed System Management / Workload Management**

# What This Exercise is About

Workload Management owes a lot of it's changes to the changes in the system management infrastructure. Multiple application servers can now be federated into cells for the purposes of administration. However, cells are not the final configuration for Workload Management. In this lab, we will explore clusters - application servers grouped for the purpose of workload management.

# User Requirement

This lab assumes a Network Deployment installation - you should have the Deployment Manager installed and a node federated.

You should have completed the Installation lab - specifically, Part Two, where the configuration is backed up.

**Note:** If you did not complete the Installation lab, navigate to C:\WebSphere\AppServer\bin and run the command backupConfig baseWASnode.zip

# What You Should Be Able to Do

When you are finished with this lab, you will have created a cluster of servers and installed an application to that cluster. You will see how WebSphere handles failover, and you will be able to visualize the system configuration. You will also use the Tivoli Performance Viewer to watch the servers handling servlet requests.

# Introduction

When an application server process fails or is stopped, it is often important to maintain session information such that end users do not see any change. Persisting session information in memory is one way to accomplish this. The following instructions will guide you through setting up a cluster of application servers with in-memory session replication.

# Exercise Instructions

Throughout these instructions, the node name and machine name are assumed to be the same. Since each installation is different, **<NodeName>** will represent the name of your node and the host name of your machine.

### Part One - Setting up the environment

- Check that the Deployment Manager is running by entering serverStatus dmgr from C:\WebSphere\DeploymentManager\bin. If it is not running, start it by running startManager from the same directory.
- \_\_2. Check that the Node Agent is running by entering serverStatus nodeagent from C:\WebSphere\AppServer\bin. If it is not running, start it with startNode.

### Part Two: Setting up a cluster

- \_\_\_1. Open the Admin Console.
  - \_\_\_a. In a Browser, go to http://<System A>:9090/admin.
- \_\_\_2. Log in as **wsdemo**. (Note: The name you enter is only used for tracking changes, so any name will work.)
- \_\_\_3. Open the **Servers** item in the Task Navigation frame.
- \_\_\_4. Click on **Clusters**.
- \_\_\_5. In the Work Area frame, Click on **New**.
- \_\_6. In the **Step 1** panel:
  - \_\_\_\_a. Type **MyCluster** for a cluster name.
  - \_\_\_\_b. Verify that **Prefer Local Enabled** is checked.
  - \_\_\_\_\_c. Select Create Replication Domain for this cluster.

\_\_\_\_\_d. Verify that **Do not include an existing server in this cluster** is selected.

| → Step 1 : Enter Basic Cluster Information |                                                                                                    |  |  |
|--------------------------------------------|----------------------------------------------------------------------------------------------------|--|--|
| Cluster name:                              | * MyCluster                                                                                                    |  |  |
| Prefer local:                              | Prefer local enabled                                                                                                    |  |  |
| Internal<br>replication<br>domain:         | Create Replication Domain for this cluster                                                                                                    |  |  |
| Existing server:                           | <ul> <li>Do not include an existing server in this cluster</li> <li>O Select an existing server to add to this cluster</li> <li>Choose a server from this list:</li> <li>SystemANetwork/SystemA/server1 </li> <li>Weight:</li> <li>2</li> <li>Create Replication Entry in this Server</li> </ul> |  |  |
| Next Cancel                                |                                                                                                    |  |  |

- \_\_\_\_e. Click Next.
- \_\_\_\_7. In Step 2: Create New Clustered Servers panel:
  - \_\_\_\_a. Type **WLM\_Server1** for a server name.
  - \_\_\_\_b. Select **<NodeName>** for **Select Node**.
  - \_\_\_\_\_c. Type **2** for a Weight.
  - \_\_\_\_\_d. Verify that Generate Unique Http ports is selected.
  - \_\_\_\_e. Select Create Replication Entry in this server.
  - \_\_\_\_f. Select Existing application server.
  - \_\_\_\_g. Select <NodeName>Network/<NodeName>/server1 for a template.
  - \_\_\_h. Click Apply.

# \_\_\_\_8. Still in Step 2: Create New Clustered Servers panel:

- \_\_\_\_a. Type **WLM\_Server2** for a server name.
- \_\_\_\_b. Select <Nodename> for Select Node.
- \_\_\_\_\_ c. Type **2** for a Weight.
- \_\_\_\_\_d. Verify that Generate Unique Http ports is selected.
- \_\_\_\_e. Select Create Replication Entry in this server.
- \_\_\_\_f. Click **Apply**.

#### \_9. Your configuration should now look something like this:

| → Step 2 : Create New Clustered Servers          |                                                                                                    |                     |                                                                                                    |             |
|--------------------------------------------------|----------------------------------------------------------------------------------------------------|---------------------|----------------------------------------------------------------------------------------------------|-------------|
| Enter information abo<br>cluster. Use the Edit # | ut the new server below, and then use the App<br>outton to edit the properties of a server already                                                                                                    | ly butto<br>include | on to add it to the list of cluster members tha<br>d in the list. Use the Delete button to remove                                                                                                    | twil<br>eas |
| Name:                                            | * WLM_Server2 The                                                                                                    |                     | he name of the new cluster member                                                                                                    |             |
| Select Node:                                     | 2KSERVERCJ  The                                                                                                    |                     | he new cluster member will be created on the sel                                                                                                    |             |
| Weight:                                          | Weight:     2     C     Weight:     C       Http Ports     Image: Constraint of the second second se |                     | Controls the amount of work directed to the applica<br>weight value for the server is greater than the wei<br>other servers in the cluster, then the server will re<br>the servers' workload.        |             |
| Http Ports                                       |                                                                                                    |                     | Generates unique port numbers for every http tran<br>the source server, so that the resulting server that<br>have HTTP Transports which conflict with the origi<br>servers defined on the same node. |             |
| Replication entry:                               | Replication entry: Create Replication Entry in this Server                                                                                                    |                     | If selected, a replication entry will be created for th                                                                                                    |             |
| Apply                                            |                                                                                                    |                     |                                                                                                    |             |
| Edit Delete                                      | Edit Delete                                                                                                    |                     |                                                                                                    |             |
| Application s                                    | Application servers                                                                                                    |                     | Nodes                                                                                                    | We          |
| VVLM_Server1                                     | VVLM_Server1                                                                                                    |                     | 2KSERVERCJ                                                                                                    | 2           |
| VVLM_Server2                                     | WLM_Server2                                                                                                    |                     | 2KSERVERCJ                                                                                                    | 2           |
| Previous Next Cancel                             |                                                                                                    |                     |                                                                                                    |             |

#### \_\_10. Click Next.

- \_\_\_11. Review the configuration and click **Finish**.
- \_\_\_12. Add the port numbers 9082 and 9083 to the default host aliases list. (**Note:** If you did not create Server 2 in the previous lab, use ports 9081 and 9082)
  - \_\_\_\_a. Under Environment click Virtual hosts.
  - \_\_\_\_b. Click **default host** in the Work-Area panel.
  - \_\_\_\_\_c. Scroll down and click Host Aliases.
  - \_\_\_\_d. Click New.
  - e. In the New window enter the following: HostName: \* Port: **9082**

| General Properties |              |  |  |
|--------------------|--------------|--|--|
| Host Name          | * *          |  |  |
| Port               | * 9082       |  |  |
| Apply OK           | Reset Cancel |  |  |

- \_\_\_\_f. Click OK.
- \_\_\_\_g. Scroll down and click **Host Aliases** again. Click **New** to add port number 9083 to the host aliases list
- h. In the New window, enter the following: HostName: \* Port: **9083**
- \_\_\_\_i. Click **OK**.

- \_\_\_13. Save your configuration.
  - \_\_\_\_a. On the Task bar at the top of the admin console, click **Save**.
  - \_\_\_\_b. In the Work Area frame, expand and review the list of files to be changed.
  - \_\_\_\_ c. Click Save.

#### Part Three: Installing an Application

- \_\_\_1. In the Task Navigation frame, expand **Applications**.
- \_\_\_2. Click on Install New Application.
- \_\_3. Select the application C:\LabFiles50\WLM\MyFragment.ear.
  - \_\_\_a. Select Local Path.
  - \_\_\_\_b. Browse to C:\LabFiles50\WLM and select MyFragment.ear.

| Path:         | Browse the local machine or a remote server:   Local path:  C:\LabFiles50\W\LM\WyFragmen Browse  C Server path: Browse Browse |
|---------------|----------------------------------------------------------------------------------------------------|
| Context Root: | Used only for standalone Web modules (*.war)                                                                                  |
| Next Ca       | ncel                                                                                                    |

- \_\_\_\_ c. Click Next.
- \_\_4. Change nothing on the next page (the page starts with **Generate default bindings**) and click **Next**.
- \_\_5. Click Step 3 Map modules to application servers.
  - \_\_\_\_a. Notice that the target server for installation is server1.

- \_\_\_\_b. Select **MyCluster** as shown in the screen capture below.
- \_\_\_\_\_ c. Select the checkbox next to **Fragment Web Application**.
- \_\_\_\_d. Click Apply. Note that the server changes from WebSphere:cell=<NodeName>Network,node=<NodeName>,server=server1 to WebSphere:cell=<NodeName>Network,cluster=MyCluster.

| 4                                                                                                    | → Step 3 : Map modules to application servers |                             |                                                                                      |                                                    |
|----------------------------------------------------------------------------------------------------|-----------------------------------------------|-----------------------------|--------------------------------------------------------------------------------------|----------------------------------------------------|
| Specify the application server where you want to install modules contained in your application. Modules can be installed on the same server or dispersed among several servers.                                                      |                                               |                             |                                                                                      |                                                    |
| WebSphere:cell=2KSERVERCJNetwork,cluster=MyCluster           WebSphere:cell=2KSERVERCJNetwork,node=2KSERVERCJ,server=server1           Clusters and Servers:         WebSphere:cell=2KSERVERCJNetwork,node=2KSERVERCJ,server=server2 |                                               |                             | ster=MyCluster<br>de=2KSERVERCJ,server=server1<br>de=2KSERVERCJ,server=server2 Apply |                                                    |
|                                                                                                    |                                               | Module                      | IRI                                                                                  | Server                                             |
|                                                                                                    | ◄                                             | Fragment Web<br>Application | efaultWebApplication.war,WEB-<br>IF/web.xml                                          | WebSphere:cell=2KSERVERCJNetwork,cluster=MyCluster |
|                                                                                                    | Previous Next Cancel                          |                             |                                                                                      |                                                    |

- \_6. Click **Step 5 Summary** and view the install options.
- \_\_\_7. Click Finish.
- \_\_8. You will get several progress messages, ending with:

Application MyFragment installed successfully

9. Save the configuration, with the Synchronize changes with Nodes box checked.

| Save to Master Configuration                                                                                                    |
|----------------------------------------------------------------------------------------------------|
| Click the Save button to update the master repository with your changes. Click the Discard button to discard your changes and begin work again using the master repository configuration. Click the Cancel button to continue working with your changes. |
| Total changed documents: 15                                                                                                    |
|                                                                                                    |
| Synchronize changes with Nodes                                                                                                    |
| Save Discard Cancel                                                                                                    |

10. Navigate to C:\WebSphere\AppServer\installedApps\<NodeName>Network and verify that the application binaries (MyFragment.ear directory) were copied there. This may take 30 to 45 seconds for the files to copy and for Windows to update the folder views. Automatic distribution of application binaries is new in WebSphere 5.0.

# Part Four: Configuring the cluster members

**Note:** These steps will have to be done for each cluster member. Repeat these steps twice - for WLM\_server1 and for WLM\_server2.

- \_\_\_1. In the admin console, on the Task Navigation panel, click on **Servers**, then on **Application Servers**.
- \_\_\_2. Click on WLM\_server N, then Web Container, then Session Management.
- 3. Click **Distributed Environment Settings**.
- \_\_\_4. Select **Memory to Memory Replication** (click on the radio button <u>AND</u> on the link).
- \_\_5. From the first dropdown, verify that **MyCluster** is selected.
- \_\_6. From the second dropdown, verify that the replicator name matches the server name -WLM\_Server1 or WLM\_Server2. (The replicator is created with the same name as the cluster member.)
- \_7. Click **OK**.
- \_\_8. Click on Custom Tuning Parameters
- \_\_9. Click on **Medium**
- \_\_\_10. Click **OK**
- \_\_\_11. After repeating steps 1 through 10 for both of the cluster members, remember to **Save**.

### Part Five: Starting the Cluster

- \_\_\_1. In the Administrative Console's Task Navigation frame, click on **Servers**.
- \_2. Click Clusters.

- \_\_3. Select the box by **MyCluster**.
- \_\_\_4. Click **Start**. This will take a few minutes; while the servers are starting, continue with the instructions.
- \_\_5. Re-generate the plug-in.
  - \_\_\_\_a. Click on **Environment**, then **Update Web Server Plugin**, then **OK**. The plugin will be created in the DeploymentManager\config directory. The last line in the Web Server's configuration file (C:\IBMHTTPServer\conf\httpd.conf) points to where the Plugin expects to find the configuration file -

WebSpherePluginConfig "C:\WebSphere\AppServer/config/cells/plugin-cfg.xml"

- \_\_6. The plugin-cfg.xml file needs to be in a location where the HTTP server plug-in will read it. Select only **one** of the following three options:
  - \_\_\_\_\_a. You can right-click on the link that says <u>View or download the current web</u> <u>server plugin configuration file</u> and select "Save Link As..." (Netscape) or "Save Target As..." (Internet Explorer) and save the file to C:\WebSphere\AppServer\config\cells\plugin-cfg.xml.

Or you could manually copy C:\WebSphere\DeploymentManager\config\cells\plugin-cfg.xml to C:\WebSphere\AppServer\config\cells\plugin-cfg.xml.

Or you could edit the last line in the C:\IBMHTTPServer\conf\httpd.conf file to point to the directory where the plugin is generated - C:\WebSphere\DeploymentManager/config/cells/pugin-cfg.xml.

**Note:** The last option has the advantage of pointing the plug-in at the location where plugin-cfg.xml is created, and therefore, future changes to the plug-in will be read by the HTTP server without copying files anywhere. In a production environment, where the HTTP server is on a separate physical box, this method is not always practical, and manual copying of files is the next best solution.

- \_\_\_7. Start up the HTTP server.
  - \_\_\_\_a. Right-click on **My Computer**, then click **Manage**.
  - b. Double-click **Services and Applications**, then **Services**.

- 🖳 Computer Management - 🗆 × 🔁 🔃 😭 🐼 Action View 수 🔿 É III P Start Service Tree Name Statu. Startup Type 🔺 14 🍓 Fax Service Helps you sen... Manual 💻 Computer Management (Local) 🖏 IBM HTTP Administration 1.3.26 IBM\_HTTP\_S... Automatic Started 🖻 🜇 System Tools BM HTTP Server 1.3.26 IBM HTTP S. Automatic 🗄 🔞 Event Viewer ÷ 🕵 System Information 🍓 IBM WebSphere Application ... 🛛 Controls the ru... Manual
- \_\_\_\_\_ c. Click on **IBM HTTP Server 1.3.26**, then click the **Start** button.

- 8. Check that the cluster has started.
  - \_\_\_\_\_a. In the Admin Console, click on **Servers**, then **Application Servers**
  - \_\_\_\_b. If the cluster has finished starting, all the cluster members will have green arrows.

| Name 🗢       | Node 🗘  | Status 🗘 👲 |
|--------------|---------|------------|
| WLM Server1  | SystemA | €          |
| WLM_Server2_ | SystemA | €          |

# Part Six: Workload Management: Failover in Action

In order to demonstrate failover, you will need to identify a particular server by PID number in the Windows Task Manager, and kill that process. This is **not** normal operating procedure!

- \_\_\_1. Open a new Browser and point it to <u>http://<NodeName>/Fragment/HitMe.jsp</u>.
- \_2. Click **Increment** three or four times to see what server is serving your requests.
- \_\_\_3. Locate the PID of the server that serviced your request.
  - \_\_\_\_a. In the Admin Console, open **Servers** and click on **Application Servers**.
  - \_\_\_\_b. Click on the server that processed the request (These instructions assume WLM\_server1, but it could be any of the configured cluster members.)

c. Click on the **Runtime** tab and note the Process ID.

### Application Servers >

#### WLM\_Server1

An application server is a server which provides services required to run enterprise applications.

| Runtime Configuration |                |                                                           |  |
|-----------------------|----------------|-----------------------------------------------------------|--|
| General P             | roperties      |                                                           |  |
| Process Id            | 2120           | The native operating system's process id for this server. |  |
| Cell Name             | SystemANetwork | The name of the cell in which this server is running.     |  |
| Node Name             | SystemA        | The name of the node in which this server is running.     |  |
| State                 | Started        | The runtime execution state for this server.              |  |

- \_\_4. Using the Task Manager, end that java process. You can right-click an empty area of the taskbar, and then click Task Manager. On the Processes tab, click on the java.exe line that has the PID number that matched the Process ID of the application server. Then click End Process
- \_\_5. In the web browser, click **Increment** again.
- \_\_\_\_6. You should see that the counter moves correctly to the next value (after a brief pause), but the server name changes to reflect that a new application server has handled your request. The fact that the integer value incremented correctly indicates that the session information was communicated between application servers.

### Part Seven: Viewing Performance Information (Optional)

Note: If you elect to bypass Part Seven, please proceed to Part Eight to restore your computer configuration to pre-WLM lab status.

- \_\_1. Enable monitoring on an application server.
  - a. In the Admin Console, open **Servers**, then click **Application Servers**, then **WLM\_Server1**.
  - \_\_\_\_b. Click on **Performance Monitoring Service**.

| General Properties          |                                                                                                    |                                                                                                    |  |  |
|-----------------------------|----------------------------------------------------------------------------------------------------|----------------------------------------------------------------------------------------------------|--|--|
| Startup                     |                                                                                                    | Specifies whether the<br>server will attempt to start the<br>specified service when the<br>server starts.                                                                                                    |  |  |
| Initial specification level | <ul> <li>○ None - All modules below set to "N" (None).</li> <li>⊙ Standard - All modules below set to "H" (High)</li> <li>○ Custom - Modify, add or remove the modules from the below list.</li> <li>beanModule=H         <ul> <li>cacheModule=H</li></ul></li></ul> | A Performance Monitoring<br>Infrastructure (PMI) specification<br>string that stores PMI<br>specification levels for all<br>components in the server.Levels<br>N,L,M,H,X represent<br>None,Low,Medium,High,Maximum<br>respectively. |  |  |
| Apply OK Reset Cancel       |                                                                                                    |                                                                                                    |  |  |

\_\_\_\_\_c. Select **Startup** and set the initial specification level to **Standard**.

- \_\_\_\_d. Click OK.
- \_\_\_\_e. **Save** the changes.
- \_2. Stop (if needed) and restart WLM\_Server1 to start performance monitoring.
- \_\_\_3. From a Command prompt, navigate to **C:\WebSphere\AppServer\bin**.
- \_\_\_4. Type **tperfviewer** and press **Enter**. Wait several seconds for the JVM to start. There will be a warning that PMI Service is not started for the other servers. Click **OK**.
- \_\_5. When the Tivoli Performance Viewer launches, it will connect to the Deployment Manager.
- \_\_6. Drill down to WLM\_Server1's servlets as illustrated (See graphic for Step 9.).
- \_\_\_7. In the data panel, select the **View Chart** tab.
- \_\_8. From a browser, go to <u>http://<NodeName>/Fragment/HitMe.jsp</u>. Click on **Increment** several times.

\_9. If the server is **not** WLM\_Server1, you will need to open <u>new</u> browser instances and repeat the previous step until the round-robin routing algorithm sends your request to WLM\_Server1.

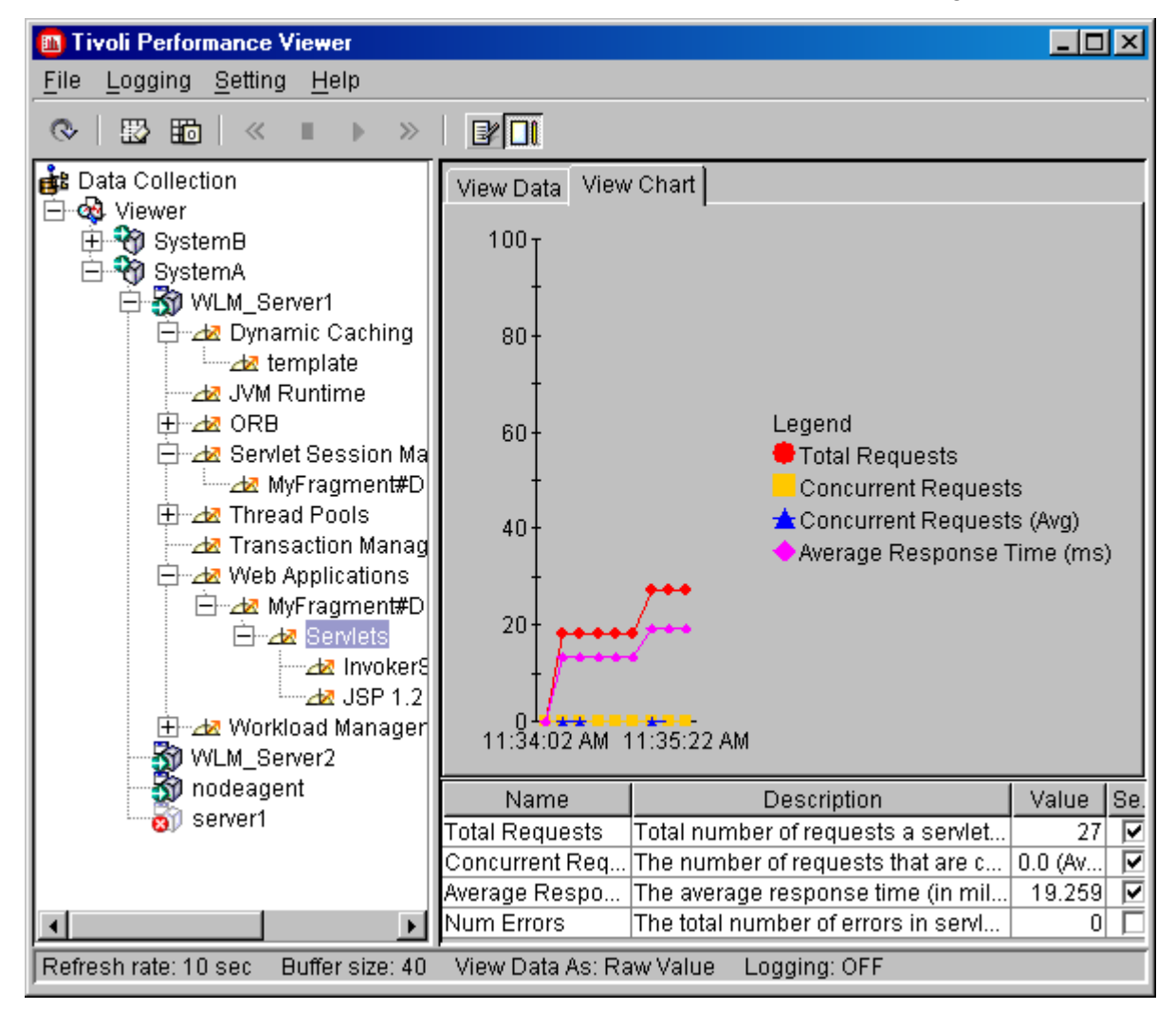

\_10. Notice the servlet response time and the number of invocations in the graph.

- \_11. Browse around and explore the Performance Viewer options.
- \_\_12. Close the Tivoli Performance Viewer. (Do not save the monitor settings.)

# Part Eight: Restoring the original configuration

\_\_1. Using the Admin console, stop all application servers and cluster members.

- \_\_\_\_2. Click Logout to exit the Administrative Console.
- \_\_3. Remove the node:
  - \_\_\_\_a. Open a command window and navigate to **C:\WebSphere\AppServer\bin**.
  - \_\_\_\_b. Type **Removenode** and hit Enter.
  - \_\_\_\_ c. Wait for the confirmation message.
- \_\_\_4. Stop the HTTP server from the Windows services panel.
- \_\_5. Stop the Deployment Manager process
  - \_\_\_\_a. From a Command prompt, navigate to C:\WebSphere\DeploymentManager\bin
  - \_\_\_\_b. Type **stopManager**

# What you did in this exercise

You federated a second machine into the Deployment Manager, created a cluster, and installed an application to servers on a remote node. You used a fragment of the HitCount servlet from the default application to watch which servers were handling your sessions, and watched servlet request failover in action. Then you connected up the performance monitor to view servlet requests being handled by the servers.